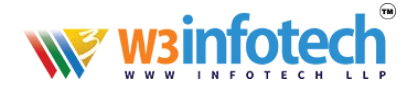

# How to upload/download a website Using FTP Credentials

W3 advise to use FILEZILLA client software to upload your website files quickly, if you do not have FILEZILLA please download and Install <mark>FileZilla</mark> check below link

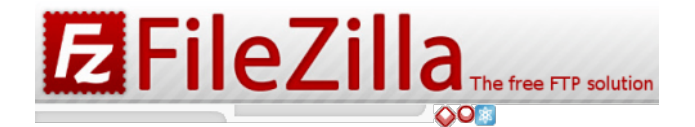

https://filezilla-project.org/download.php?type=client

2. Open the Site Manager (File - Site Manager... or the first toolbar button)

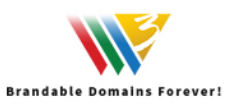

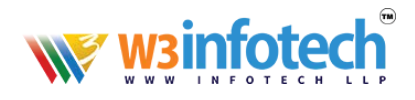

| -        |                    |                 |                       |           |               |     |       |   |               |  |
|----------|--------------------|-----------------|-----------------------|-----------|---------------|-----|-------|---|---------------|--|
| Fi Fi    | leZilla            |                 |                       |           |               |     |       |   |               |  |
| File     | Edit View Te       | nefer Conve     | - 0 - I - I - I - I I |           |               |     |       |   |               |  |
|          | Site Manager       |                 |                       | Ctrl+S    | D> &          |     |       |   |               |  |
|          | Copy current con   | nection to Site | Manager               |           | sword:        |     | Port: | Q | uickconnect 💌 |  |
|          | New tab            |                 |                       | Ctrl+T    |               |     |       | _ |               |  |
|          | Close tab          |                 |                       | Ctrl+     |               |     |       |   |               |  |
|          | Export             |                 |                       |           |               |     |       |   |               |  |
|          | Import             |                 |                       |           |               |     |       |   |               |  |
|          | import             |                 |                       |           |               |     |       |   |               |  |
|          | Show files current | tly being edite | d                     | Ctrl+L    |               |     |       |   |               |  |
|          |                    |                 |                       |           | I/Invoice/htm | nl\ |       |   |               |  |
|          | Exit               |                 |                       | Ctrl+Q    |               |     |       |   |               |  |
|          |                    | Iette           | rhead<br>:her         |           |               |     |       |   |               |  |
| Filer    | name               | Filesize        | Filetype              | Last mo   | dified        |     |       |   |               |  |
| <b>.</b> |                    |                 |                       |           |               |     |       |   |               |  |
| 🥭 ir     | ndex.html          | 9,093           | Chrome HTML           | 5/3/201   | 3 2:16:54 PM  |     |       |   |               |  |
| 🔲 ir     | mages              |                 | File folder           | 5/3/201   | 3 1:58:46 PM  |     |       |   |               |  |
| 1        |                    |                 | File folder           | 5/3/201   | 3 11-39-23    |     |       |   |               |  |
|          | I CSS File folder  |                 |                       | 3, 3/2010 |               |     |       |   |               |  |

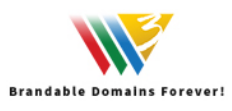

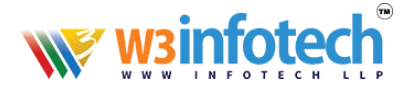

# Click to add "New Site" and type a new project name here

| FileZilla             | e                                                                                                    |           |               |              |              |          |             |                     |
|-----------------------|----------------------------------------------------------------------------------------------------|-----------|---------------|--------------|--------------|----------|-------------|---------------------|
| File Edit View        | Transfer Server Bookmarks                                                                                                    | Help      |               |              |              |          |             |                     |
|                       |                                                                                                    | :,   ∓    | Q @ 👧         |              |              |          |             |                     |
| Host:                 | Username:                                                                                                    |           | Password:     | Port:        | Quickconnect | •        |             |                     |
|                       |                                                                                                    |           |               |              |              |          |             |                     |
|                       |                                                                                                    |           | Site Manager  |              |              |          |             |                     |
|                       |                                                                                                    |           | Select Entry: |              |              |          | General Ad  | vanced Transfer Se  |
|                       |                                                                                                    | _         | My Sites      |              |              | <u>^</u> | Host:       |                     |
| Local site: G:\sum    | nesh_works\W3 Works\w3_print_fi                                                                                                    | les\Ernak |               |              |              |          | Protocol:   | FTP - File Transfer |
|                       | Intro  Intro Intro Intro  Intro |           |               |              |              | E        | Encryption: | Use explicit FTP ov |
|                       |                                                                                                    |           |               |              |              |          |             | ose apricier in or  |
|                       | voucher                                                                                                    | _         |               |              |              |          | Logon Type: | Anonymous           |
| Filename              | Filesize Filetype                                                                                                    | Last      |               |              |              |          | User:       |                     |
| index.html            | 9,093 Chrome HTMI                                                                                                    | 5/3/      |               |              |              |          | Password:   |                     |
| 📗 images              | File folder                                                                                                    | 5/3/      | 2             |              |              |          |             |                     |
| 🎍 css                 | File folder                                                                                                    | 5/3/      | 2             |              |              |          |             |                     |
|                       |                                                                                                    |           |               |              |              |          | Background  | color: None         |
|                       |                                                                                                    |           |               |              |              |          | Comments:   |                     |
|                       |                                                                                                    |           |               |              |              |          |             |                     |
|                       |                                                                                                    |           |               |              |              |          |             |                     |
|                       |                                                                                                    |           |               |              |              |          |             |                     |
|                       |                                                                                                    |           |               |              |              | ▼        |             |                     |
|                       |                                                                                                    |           |               | New Site     | New Folder   |          |             |                     |
|                       |                                                                                                    |           |               | New Bookmark | Rename       |          |             |                     |
| 1 file and 2 director | ies. Total size: 9,093 bytes                                                                                                    |           |               | Delete       | Duplicate    |          |             |                     |
| Server/Local file     | Direction Remot                                                                                                    | e file    |               |              |              |          |             |                     |
|                       |                                                                                                    |           |               |              |              |          |             | Connect             |
|                       |                                                                                                    |           |               |              |              |          | _           |                     |

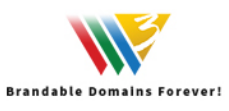

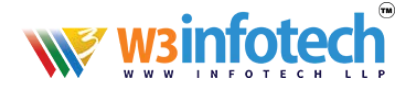

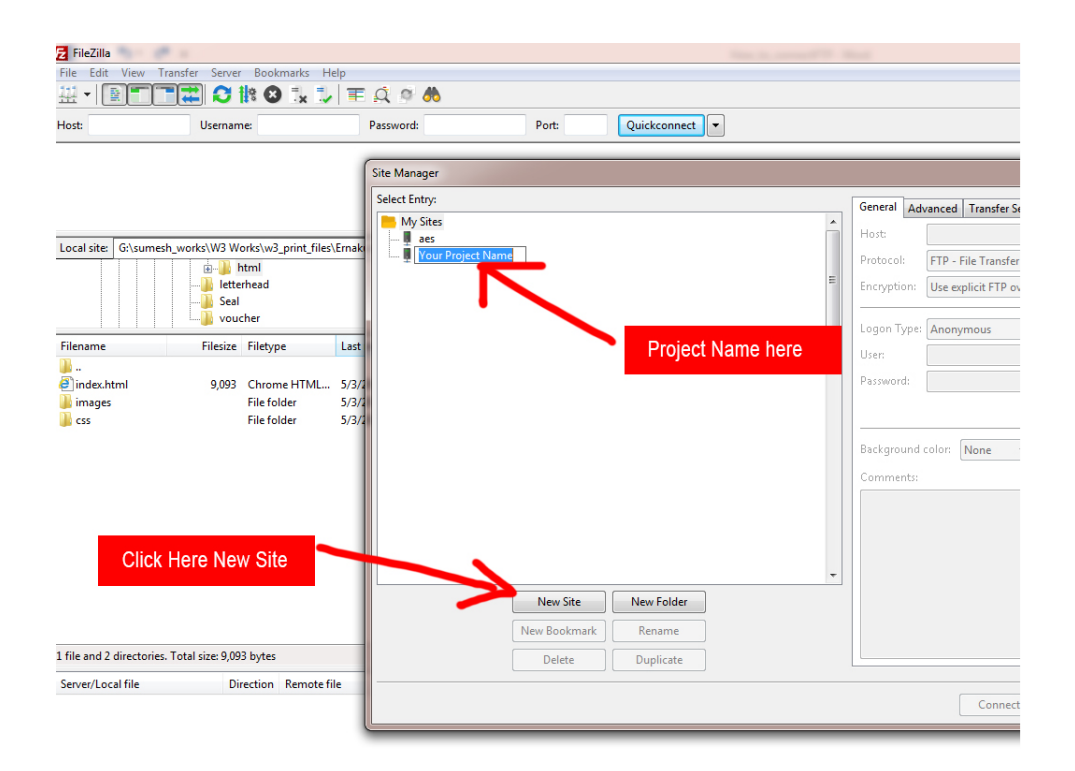

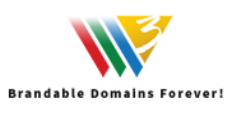

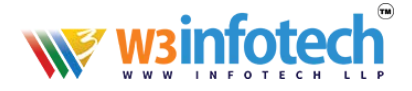

#### Create an entry for that server; enter all details you know, the more precise, and the better

| ,     | A . B homephase A . B homester fails A B | fada en a 1000                             |
|-------|------------------------------------------|--------------------------------------------|
| Ŧ     | <u>A</u> # <b>A</b>                      |                                            |
|       | Password: Port: Quickconnect             |                                            |
| ſ     | Site Manager                             |                                            |
|       | Select Entry:                            | General Advanced Transfer Settings Charset |
| maki  | Put Your Host Name                       | Host: your domain name.com Port:           |
| _     | Your Project Name                        | Protocol. FTP - File Transfer Protocol     |
|       |                                          | Encryption: Only use plain FTP (insecure)  |
|       | Use only plain FTP                       | Logon Tyne: Normal                         |
| .ast  |                                          | User: User name here                       |
| 5/3/2 | Logon type Normal                        | Passwer                                    |
| 5/3/2 |                                          | er                                         |
| 5/3/2 |                                          |                                            |
|       |                                          | Background color: None                     |
|       |                                          | Vour ETP password                          |
|       | FIP user hame                            | Tour PTP password                          |
|       |                                          |                                            |
|       |                                          |                                            |
|       | New Site New Folder                      |                                            |
|       | New Bookmark Rename                      |                                            |
|       | Delete Duplicate                         | · · · · ·                                  |
|       |                                          | Connect OK Cancel                          |
|       |                                          | Connect On Connect                         |

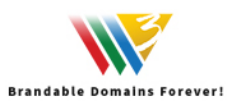

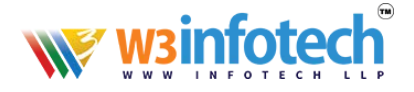

### Open the 'Transfer Settings' tab Set transfer mode as "ACTIVE" then click connect

|                        | Password: Port: Quickconnect                                                                                                    |                                    |
|------------------------|----------------------------------------------------------------------------------------------------|------------------------------------|
|                        | Site Manager                                                                                                    | <b>—×</b>                          |
| Last<br>5/3/1<br>5/3/1 | Select Entry:<br>My Sites<br>Select Entry:<br>My Sites<br>Select Entry:<br>Default<br>Default<br>Limit nu<br>Maximu<br>Click Connect | Advanced Transfer Settings Charset |
| El.                    | New Bookmark Rename   Delete Duplicate                                                                                               |                                    |
| ine                    |                                                                                                    | Connect OK Cancel                  |

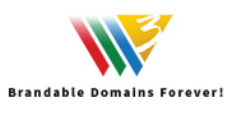

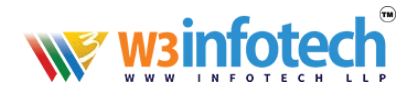

# 6. After Establishing Connection.

| 🔁 w3serve - splasł                                                                | h_@w3serve.net - I                                                                | FileZilla                                                        |                                                                 | 100. M | -                                             | Sec.             |         |             |       |                                                                      |                                                                                              |                                                          | x     |
|-----------------------------------------------------------------------------------|-----------------------------------------------------------------------------------|------------------------------------------------------------------|-----------------------------------------------------------------|--------|-----------------------------------------------|------------------|---------|-------------|-------|----------------------------------------------------------------------|----------------------------------------------------------------------------------------------|----------------------------------------------------------|-------|
| File Edit View                                                                    | Transfer Server                                                                   | Bookmarks He                                                     | elp                                                             |        |                                               |                  |         |             |       |                                                                      |                                                                                              |                                                          |       |
| ₩ • <b>B</b> T                                                                    |                                                                                   | R 🛛 🚺 🗊                                                          | 🔳 🔍 🧖 🦓                                                         |        |                                               |                  |         |             |       |                                                                      |                                                                                              |                                                          |       |
| Host:                                                                             | Usernam                                                                           | ne:                                                              | Password:                                                       |        | Port                                          | :                | Quickco | onnect 💌    |       |                                                                      |                                                                                              |                                                          |       |
| Status: Co<br>Status: Y<br>Status: Status: Status: Di<br>Status: Di<br>Status: Di | oppecting to 209,59<br>OUT LOCAL C<br>rectory listing of "/<br>isconnected from s | 9.138.143:21<br>Computer Fo<br>" successful<br>server: EC DNNABO | older age<br>RTED - Connection abo                              | ted    |                                               |                  |         | Server File | es    |                                                                      |                                                                                              |                                                          | ^<br> |
| Local site: G:\sum                                                                | nesh_works\W3 Wa                                                                  | orks\vprint_files\<br>htm<br>rhzad<br>cher                       | Ernakulam\invoice\htm                                           | • R    | emote site:<br>                               | bin<br>10.w3serv | enet    | /           |       |                                                                      |                                                                                              |                                                          | •     |
| Filename                                                                          | Filesize                                                                          | Filetype                                                         | Last modified                                                   | F      | ilename                                       | _                |         |             | Files | ize File rpe                                                         | Last modi                                                                                    | fied                                                     | Perm  |
| index.html<br>aindex.html<br>innages<br>is css                                    | 9,093                                                                             | Chrome HTML<br>File folder<br>File folder                        | 5/3/2018 2:16:54 PM<br>5/3/2018 1:58:46 PM<br>5/3/2018 11:39:23 | T      | <br>logs<br>httpdocs<br>error_docs<br>cgi-bin |                  |         |             |       | File old<br>File old<br>File old<br>File old<br>File old<br>File old | er 4/30/2018<br>er 2/14/2018<br>er 4/30/2018<br>er 2/14/2018<br>er 4/30/2018<br>er 2/14/2018 | 3:07:<br>12:5<br>3:07:<br>12:5<br>3:07:<br>12:5<br>3:07: | ł     |
| 1 file and 2 director                                                             | ries. Total size: 9,09                                                            | 3 bytes                                                          |                                                                 | 7      | directories                                   |                  |         |             |       |                                                                      |                                                                                              |                                                          |       |
| Server/Local file                                                                 | Dir                                                                               | rection Remote fi                                                | le                                                              |        |                                               |                  |         |             | Siz   | e Priority                                                           | Status                                                                                       |                                                          |       |
|                                                                                   |                                                                                   |                                                                  |                                                                 |        |                                               |                  |         |             |       |                                                                      |                                                                                              |                                                          |       |
| Queued files F                                                                    | ailed transfers                                                                   | Successful transfer                                              | 5                                                               |        |                                               |                  |         |             |       |                                                                      |                                                                                              |                                                          |       |
|                                                                                   |                                                                                   |                                                                  |                                                                 |        |                                               |                  |         |             |       | ۵ 🕐 🔅                                                                | ueue: empty                                                                                  | ۲                                                        |       |

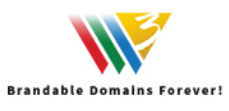

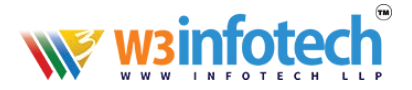

#### 7. From LOCAL COMPUTER

From the LEFT PANE Choose your website file folder with designed pages

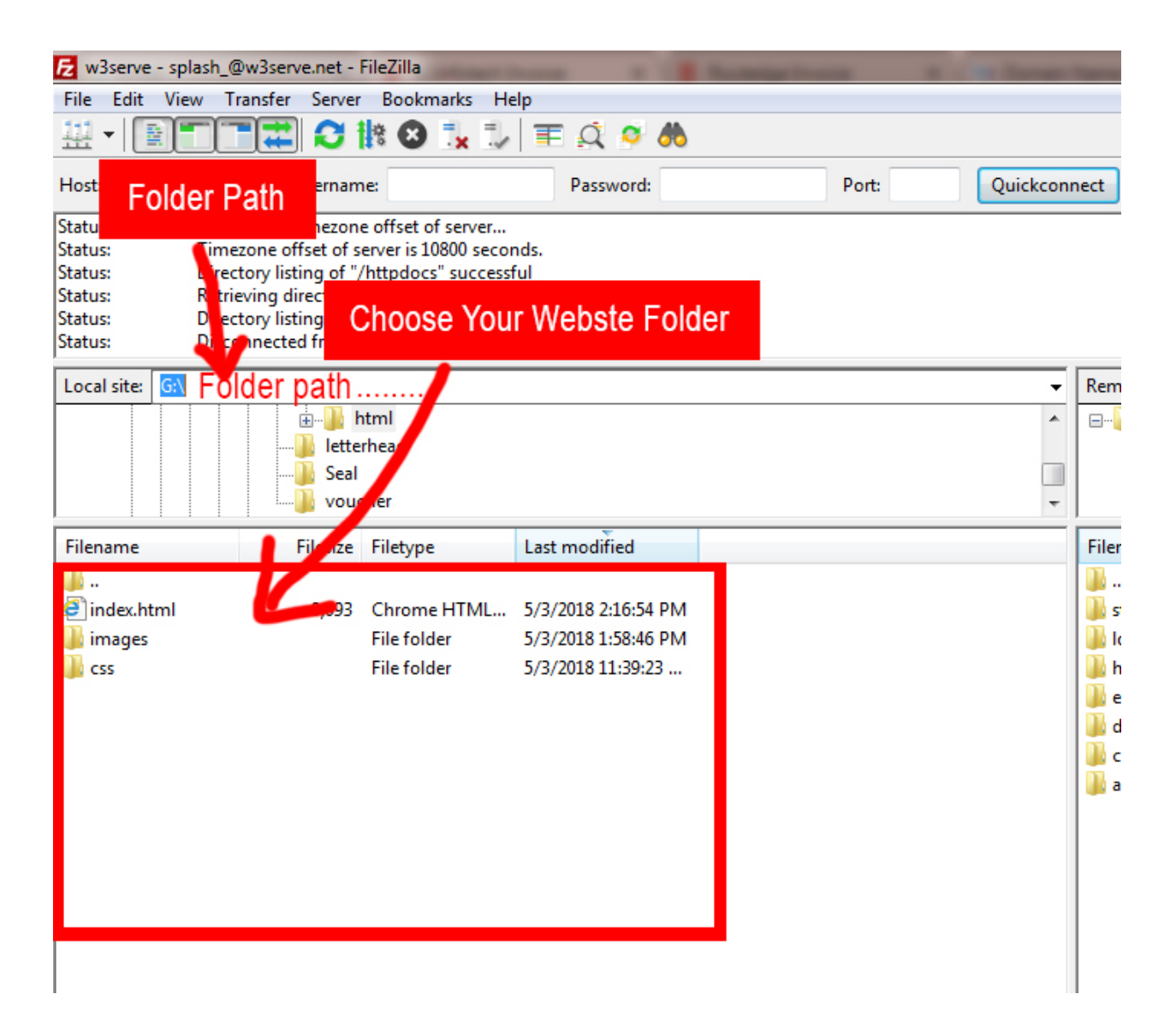

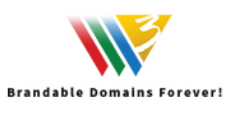

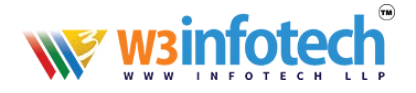

#### 8. From SERVER Side at RIGHT pane FOLDER

#### Click to open folder Named "httpdocs" you can see website files

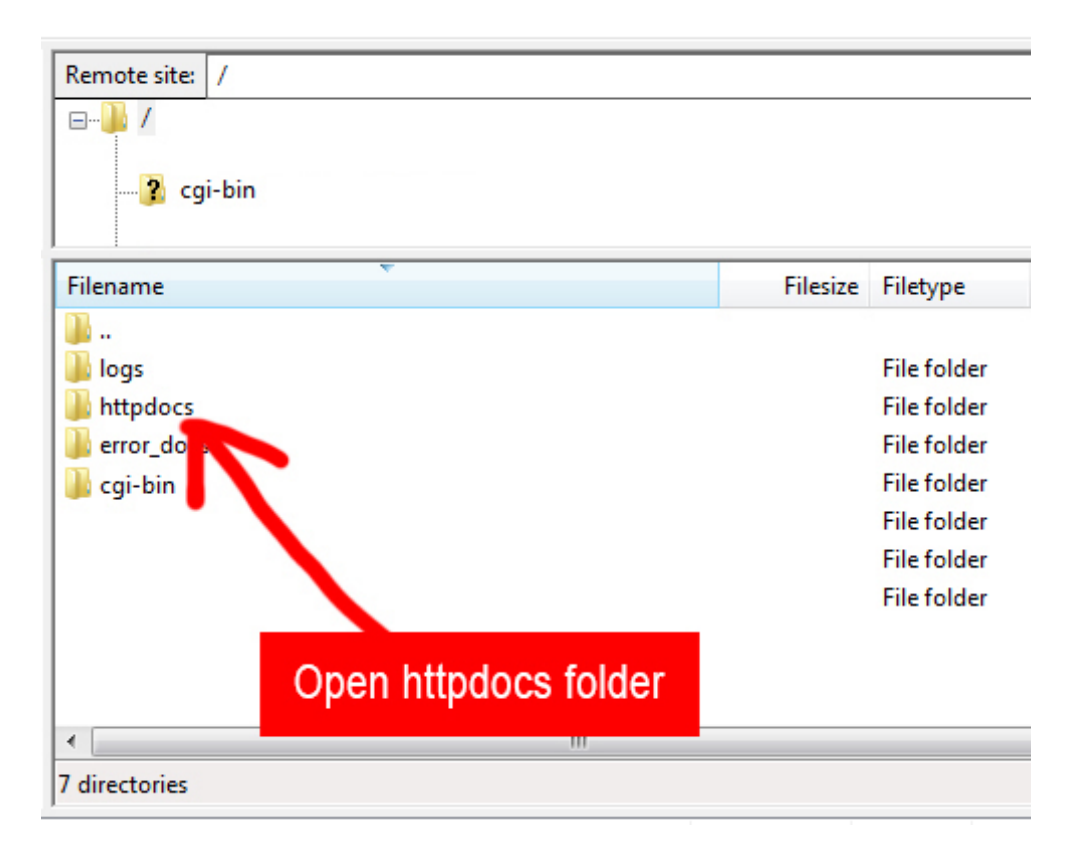

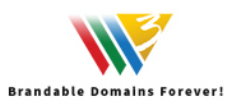

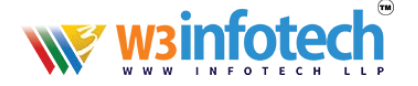

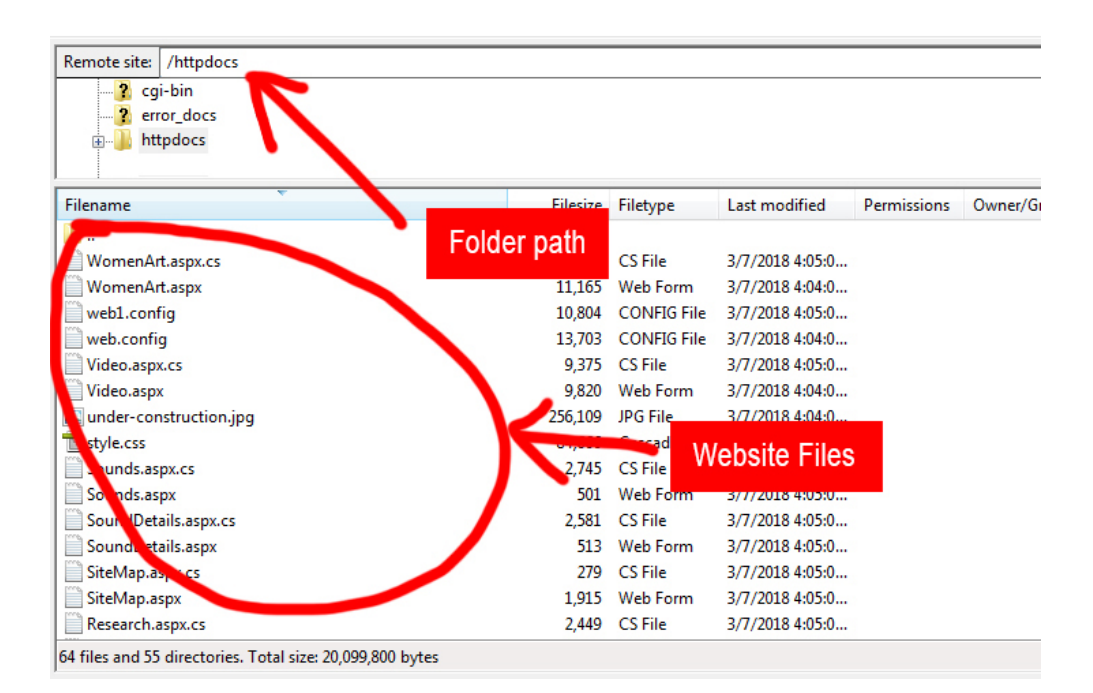

#### 9. "**UPLOAD"** FILE TO SERVER

Select files or folders from the local computer and Right click and choose "upload"

| 🔁 w3serve                                | - splash_@w3serve.net - FileZilla                                                                                                | -                               | -           |                                                 |                  |             |                 |             |          |
|------------------------------------------|----------------------------------------------------------------------------------------------------|---------------------------------|-------------|-------------------------------------------------|------------------|-------------|-----------------|-------------|----------|
| File Edit                                | View Transfer Server Bookmarks                                                                                                   | Help                            |             |                                                 |                  |             |                 |             |          |
| ₩. • I                                   | E 🗂 🧱 🕄 🎼 🕄 🗽 🗆                                                                                                    | 🗊 🗮 🔍 🔍 🦚                       |             |                                                 |                  |             |                 |             |          |
| Host:                                    | Username:                                                                                                    | Password:                       | P           | Ouickconnect 💌                                  |                  |             |                 |             |          |
| Status:<br>Status:<br>Status:<br>Status: | Connecting to 209.59.138.143:21<br>Connection established, waiting for u<br>Logged in<br>Retrieving directory listing of "/httpd | welcome message.                | Right click | & Upload File to server                         |                  |             |                 |             | ^        |
| Status:<br>Status:                       | Directory listing of "/httpdocs" succe<br>Disconnected from server: ECONNA                                                       | essful<br>BORT - Connection abo | orted       |                                                 |                  |             |                 |             | -        |
| Local site                               | 61                                                                                                    | /                               | -           | Remote site: /http://ocs                        |                  |             |                 |             |          |
| Locur site.                              | html                                                                                                    |                                 |             | 2 coi-bin                                       |                  |             |                 |             |          |
|                                          |                                                                                                    |                                 |             | rror_docs :rve.net                              |                  |             |                 |             | -        |
|                                          | Seal                                                                                                    |                                 |             | Httpdocs                                        |                  |             |                 |             | =        |
|                                          | L Voucier                                                                                                    |                                 | *           |                                                 |                  |             |                 |             | *        |
| Filename                                 | Fesize Filetype                                                                                                    | Last modified                   |             | Filename                                        | Filesize         | Filetype    | Last modified   | Permissions | Owner/ ^ |
|                                          |                                                                                                    |                                 |             | <u>*</u>                                        |                  |             |                 |             |          |
| C index                                  | Upload                                                                                                    | 5/3/2018 2:16:54 PM             |             | WomenArt.aspx.cs                                | 10,566           | CS File     | 3/7/2018 4:05:0 |             |          |
| imag i                                   | Add files to queue                                                                                                    | 5/3/2018 1:58:40 PM             |             | womenArt.aspx                                   | 11,103           | CONFIC File | 3/7/2018 4:04:0 |             |          |
| J. CS 1                                  | , nou mes to queue                                                                                                    | 3/3/2010 11:39:25               |             | web1.coning                                     | 10,804           | CONFIG FILE | 3/7/2018 4:03:0 |             |          |
|                                          | Open                                                                                                    |                                 |             | Web.conrig                                      | 13,703           | CONFIG FILE | 3/7/2018 4:04:0 |             |          |
|                                          | Edit                                                                                                    |                                 |             | Video.aspx.cs                                   | 9,373            | CSFIE       | 3/7/2018 4:03:0 |             |          |
|                                          |                                                                                                    |                                 |             | video.aspx                                      | 9,820            | Web Form    | 3/7/2016 4:04:0 |             |          |
|                                          | Create directory                                                                                                    |                                 |             | under-construction.jpg                          | 236,109          | JPG File    | 3/7/2018 4:04:0 |             |          |
|                                          | Create directory and enter it                                                                                                    |                                 |             | h style.css                                     | 84,000           | Cascading   | 3/7/2018 4:04:0 |             |          |
|                                          | Refresh                                                                                                    |                                 |             | Sounds.aspx.cs                                  | 2,745            | CS File     | 3/7/2018 4:05:0 |             |          |
|                                          |                                                                                                    |                                 |             | Sounds.aspx                                     | 501              | Web Form    | 3/7/2018 4:05:0 |             |          |
| Selected                                 | Delete                                                                                                    |                                 |             | 64 files and 55 directories. Total size: 20 099 | 800 bytes        |             |                 |             |          |
| -                                        | Kename                                                                                                    |                                 |             | ,,,,,,,,,                                       |                  |             |                 |             |          |
| Server/Loci                              | al file Direction Remote                                                                                                    | e file                          |             |                                                 | Size Priority St | itus        |                 |             |          |
|                                          |                                                                                                    |                                 |             |                                                 |                  |             |                 |             |          |
|                                          |                                                                                                    |                                 |             |                                                 |                  |             |                 |             |          |
|                                          |                                                                                                    |                                 |             |                                                 |                  |             |                 |             |          |
|                                          |                                                                                                    |                                 |             |                                                 |                  |             |                 |             |          |
|                                          |                                                                                                    |                                 |             |                                                 |                  |             |                 |             |          |
| Queued f                                 | iles Failed transfers Successful transf                                                                                          | fers                            |             |                                                 |                  |             |                 |             |          |
|                                          |                                                                                                    |                                 |             |                                                 |                  |             | Queu            | e: empty    |          |
|                                          |                                                                                                    |                                 |             |                                                 |                  |             |                 |             |          |

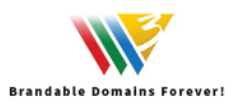

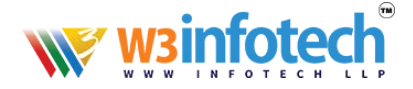

#### 10. For DOWNLOADING choose the files from "httpdocs" right pane and Right click selected files or folders and click to "DOWNLOAD"

| w3serve - splash_                                                                           | @w3serve.net - FileZilla                                                                                                    |                                                                   | accessor .     |                               |                 |             |                 |             | • ×    |
|---------------------------------------------------------------------------------------------|----------------------------------------------------------------------------------------------------|-------------------------------------------------------------------|----------------|-------------------------------|-----------------|-------------|-----------------|-------------|--------|
| File Edit View 1                                                                            | Transfer Server Bookmarks                                                                                                    | Help                                                              |                |                               |                 |             |                 |             |        |
|                                                                                             |                                                                                                    |                                                                   |                |                               |                 |             |                 |             |        |
| Host:                                                                                       | Username:                                                                                                    | Password:                                                         | Port:          | Quickconnect                  |                 |             |                 |             |        |
| Status: Con<br>Status: Con<br>Status: Logi<br>Status: Retri<br>Status: Dire<br>Status: Disc | necting to 209.59.138.143:21<br>nection established, waiting for<br>ged in<br>ieving directory listing of "/https<br>ctory listing of "/httpdocs" succ<br>onnected from server: ECONNA | welcome message<br>locs"<br>essful<br>BORTED - Connection aborted | ight click & D | Ownload File to Your P        | С               |             |                 |             |        |
| Local site: G:\                                                                             |                                                                                                    |                                                                   | - Remote si    | te: /httpdocs                 |                 |             |                 |             |        |
|                                                                                             | 🕮 🎍 html                                                                                                    |                                                                   | A              | cgi-bin                       |                 |             |                 |             |        |
|                                                                                             | letterhead                                                                                                    |                                                                   |                | rror docs                     |                 |             |                 |             | - 1    |
|                                                                                             | voucher                                                                                                    |                                                                   | -              | Atpdocs                       |                 |             |                 |             |        |
| Filename                                                                                    | Filesize Filetype                                                                                                    | Last modified                                                     | Filename       |                               | Filesiz         | e Filetype  | Last modified   | Permissions | Owner/ |
| <u></u>                                                                                     |                                                                                                    |                                                                   | Jan            | <b>V</b>                      |                 |             |                 |             |        |
| index.html                                                                                  | 9,093 Chrome HTML                                                                                                    | 5/3/2018 2:16:54 PM                                               | Wome           | nAst a cr                     | 10,56           | 5 CS File   | 3/7/2018 4:05:0 |             |        |
| images .                                                                                    | File folder                                                                                                    | 5/3/2018 1:58:46 PM                                               | Won            | Download                      | 11,16           | 5 Web Form  | 3/7/2018 4:04:0 |             |        |
| llo CSS                                                                                     | File folder                                                                                                    | 5/3/2018 11:39:23                                                 | web.           | Add files to queue            | 10,80           | CONFIG File | 3/7/2018 4:05:0 |             |        |
|                                                                                             |                                                                                                    |                                                                   | web.           | View/Edit                     | 13,70           | CONFIG File | 3/7/2018 4:04:0 |             |        |
|                                                                                             |                                                                                                    |                                                                   | Vide           | Create directory              | 9,37            | Web Form    | 3/7/2018 4:05:0 |             |        |
|                                                                                             |                                                                                                    |                                                                   | Vide           | Create directory and enter it | 256.10          | IDG Eile    | 2/7/2018 4:04:0 |             |        |
|                                                                                             |                                                                                                    |                                                                   | T style        | Create new file               | 84.66           | Carcading   | 3/7/2018 4:04:0 |             |        |
|                                                                                             |                                                                                                    |                                                                   | Sour           | Defeath                       | 2 74            | S CS File   | 3/7/2018 4:05:0 |             |        |
|                                                                                             |                                                                                                    |                                                                   | Sour           | Keresi                        | 50              | Web Form    | 3/7/2018 4:05:0 |             |        |
|                                                                                             |                                                                                                    |                                                                   | <              | Delete                        |                 |             |                 |             | F.     |
| elected 1 file. Total s                                                                     | ize: 9,093 bytes                                                                                                    |                                                                   | Selected       | Rename                        |                 |             |                 |             |        |
| Server/Local file                                                                           | Direction Remote                                                                                                    | e file                                                            |                | Copy URL(s) to clipboard      | Size Priority S | atus        |                 |             |        |
|                                                                                             |                                                                                                    |                                                                   | L              | гие реглизиоть                |                 |             |                 |             |        |
| Queued files Fail                                                                           | led transfers Successful trans                                                                                                    | fers                                                              |                |                               |                 |             |                 |             |        |
|                                                                                             |                                                                                                    |                                                                   |                |                               |                 |             | 🖓 🕐 Queu        | ie: empty   |        |

## Thankyou

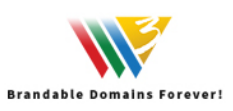